การใช้งานเมนูการป้อนข้อมูลและการแก้ไขข้อมูล

ในหน้าเมนูบทเรียนคอมพิวเตอร์ช่วยสอน เมื่อนักศึกษาคลิกรายการ "<mark>การป้อนข้อมูลและ</mark> การแก้ใขข้อมูล" จะปรากฏเมนูย่อย คังแสคงในภาพที่ 6.24

**การยกเลิกเมนูย่อย** โดยใช้เมาส์คลิกบริเวณด้านนอกของเมนูย่อย

| <sup>บทเรียนคอมพิวเตอร์ข่วเ<br/>การใช้โปรแกรมไมโคร</sup>           | <sup>ขสอน เรื่อง</sup><br>ซอฟต์เอ็กเซล |   |
|--------------------------------------------------------------------|----------------------------------------|---|
| 1 ความรู้เบื้องด้น<br>2 การป้อนข้อมูลและการ<br>3 การจ้องปแบบข้อมูล | จุดประสงค์การเรือนรู้                  |   |
|                                                                    | ประเภทของข้อมูล                        |   |
|                                                                    | การเลือกเซล                            |   |
| 5 minungunun bogu                                                  | การใช้ Autofill                        |   |
| 4 ถูงรายอะพงกระน                                                   | การแก้ไขข้อมูล                         |   |
| 5 การสร้างหาร์ด                                                    | การอบข้อมูล การยกเลิกและการทำข้ำคำสั่ง |   |
|                                                                    | การเคลื่อนอ้าอข้อมูลและการคัดลอกข้อมูล |   |
|                                                                    | การจัดการแถว คออัมน์และเขล             |   |
|                                                                    | แบบฝึกหัด                              | - |
| (ogamikago)                                                        | (unniscoure)                           |   |

ภาพที่ 6.24 ภาพแสดงเมนูย่อยของรายการ "การป้อนข้อมูลและการแก้ไขข้อมูล"

1. เมนูจุดประสงค์การเรียนรู้

เมื่อนักศึกษาคลิกเลือกเมนู "จุดประสงค์การเรียนรู้" จะปรากฏหน้าของจุดประสงค์ การเรียนรู้ เรื่อง การป้อนข้อมูลและการแก้ไขข้อมูลดังแสดงในภาพที่ 6.25

| - A | อูดประกาพองข้อมูลในไข่งกรม Kiereent Excel ได้<br>1. ของประกาพองข้อมูลในไข่งกรม Kiereent Excel ได้<br>2. เมือกของที่ต้องกรใช้งานได้<br>3. ใช้ Auteati ในการข้องก้อมูลได้<br>4. สามารถเป้าเขอมูลโอแกรรอมข้อมูล กรายกเลือกรณ่ง และกรรท่งข้ายรังได้<br>5. สามารถคลื่อนนับบ้อมูล และคัดออกข้อมูลได้<br>6. แทรงและ ลอมักน์ และพลได้ถูกต้อง<br>8. ปรัชกรามกร้างของกอมันต์ และความสูงของและได้ |
|-----|----------------------------------------------------------------------------------------------------|
|     | (กอัพษณชัก) (จะปราสา (กอัพษณชัก) (กอัพษณชัก)                                                                                                    |

ภาพที่ 6.25 ภาพแสดงหน้าจุดประสงค์การเรียนรู้ เรื่อง การป้อนข้อมูลและการแก้ไขข้อมูล

เมื่อนักศึกษาอ่านข้อความจบแล้ว นักศึกษาสามารถเลือกกคปุ่มกลับเมนูหลัก ปุ่มกลับ เมนูบทเรียน ปุ่มต่อไป หรือปุ่มจบการทำงาน

2. เมนูประเภทของข้อมูล

เมื่อนักศึกษาคลิกเลือกเมนู "ประเภทของข้อมูล" จะปรากฏหน้าประเภทของข้อมูล ดังแสดงในภาพที่ 6.26

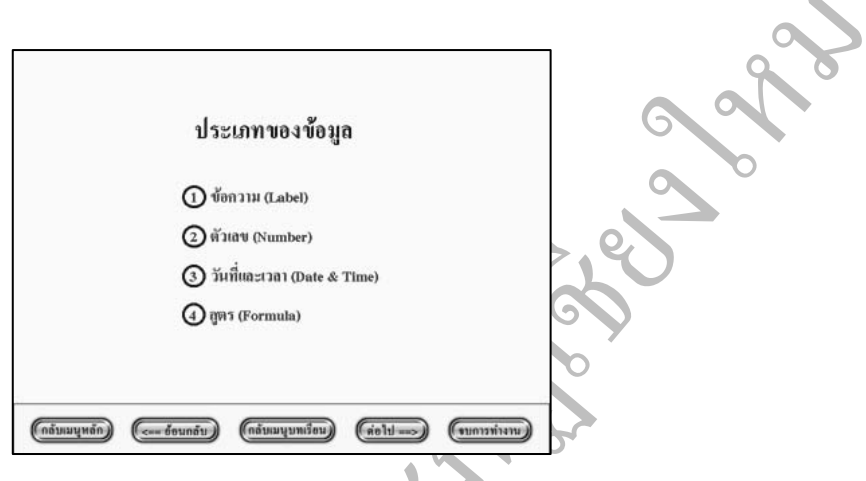

ภาพที่ 6.26 ภาพแสดงหน้าประเภทของข้อมูล

เมื่อนักศึกษาต้องการศึกษาข้อมูลประเภทข้อความ ให้กคปุ่ม "1" หรือกคปุ่ม "2" เพื่อ ศึกษาข้อมูลประเภทตัวเลข หรือกคปุ่ม "3" เพื่อศึกษาข้อมูลประเภทวันที่และเวลา หรือกคปุ่ม "4" เพื่อศึกษาข้อมูลประเภทสูตร จากนั้นปฏิบัติตามคำแนะนำในบทเรียนคอมพิวเตอร์ช่วยสอน

เมื่อนักศึกษาเรียนบทเรียนจบแล้วนักศึกษาสามารถสามารถเลือกกดปุ่มกลับเมนูหลัก ปุ่มย้อนกลับ ปุ่มกลับเมนูบทเรียน ปุ่มต่อไป หรือปุ่มจบการทำงาน

3. เมนูการเลือกเซล

เมื่อนักศึกษาคลิกเลือกเมนู "การเลือกเซล" จะปรากฏหน้าการเลือกเซลดังแสดงใน ภาพที่ 6.27

เมื่อนักศึกษาต้องการศึกษาเรื่องการเลือกเซลที่อยู่ติดกัน ให้กดปุ่ม "1" หรือกดปุ่ม "2" เพื่อศึกษาเรื่องการเลือกเซลที่ไม่ได้อยู่ติดกัน หรือกดปุ่ม "3" เพื่อศึกษาเรื่องการเลือกเซลทั้งแถว หรือกดปุ่ม "4" เพื่อศึกษาเรื่องการเลือกเซลทั้งคอลัมน์ จากนั้นปฏิบัติตามกำแนะนำในบทเรียน กอมพิวเตอร์ช่วยสอน

เมื่อนักศึกษาเรียนบทเรียนจบแล้วนักศึกษาสามารถสามารถเลือกกคปุ่มกลับเมนูหลัก ปุ่มย้อนกลับ ปุ่มกลับเมนูบทเรียน ปุ่มต่อไป หรือปุ่มจบการทำงาน

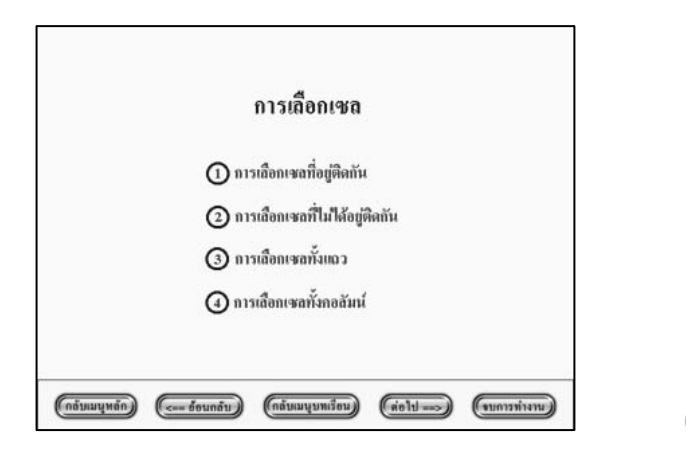

ภาพที่ 6.27 ภาพแสดงหน้าการเลือกเซล

4. เมนูการใช้ Autofill

เมื่อนักศึกษาคลิกเลือกเมนู "การใช้ Autofill" จะปรากฏหน้าการใช้ Autofill คังแสคงใน

ภาพที่ 6.28

| [                                             | <u> </u>         |
|-----------------------------------------------|------------------|
| การใช้ Autofill                               | L                |
| (1) กวามหมายของ Autofi                        | ш                |
| (2) ข้อมูลของวัน                              |                  |
| (3) ข้อมูลของเดือน                            |                  |
| 🗿 ข้อมูลตัวเลข                                |                  |
|                                               |                  |
|                                               |                  |
| (กลับเมนุหลัก) ( ข้อนกลับ) (กลับเมนุบทเรื่อน) | (พระกับการทำงาน) |
|                                               | a 9/             |

ภาพที่ 6.28 ภาพแสดงหน้าการใช้ Autofill

เมื่อนักศึกษาด้องการศึกษาเรื่องความหมายของ Autofill ให้กดปุ่ม "1" หรือกดปุ่ม "2" เพื่อศึกษาการทำ Autofill เมื่อข้อมูลเป็นวัน หรือกดปุ่ม "3" เพื่อศึกษาการทำ Autofill เมื่อข้อมูลเป็น เดือน หรือกดปุ่ม "4" เพื่อศึกษาการทำ Autofill เมื่อข้อมูลเป็นตัวเลข จากนั้นปฏิบัติตามกำแนะนำ ในบทเรียนคอมพิวเตอร์ช่วยสอน

เมื่อนักศึกษาเรียนบทเรียนจบแล้วนักศึกษาสามารถสามารถเลือกกคปุ่มกลับเมนูหลัก ปุ่มย้อนกลับ ปุ่มกลับเมนูบทเรียน ปุ่มต่อไป หรือปุ่มจบการทำงาน 5. เมนูการแก้ไขข้อมูล

เมื่อนักศึกษาคลิกเลือกเมนู "การแก้ไขข้อมูล" จะปรากฏหน้าการแก้ไขข้อมูล คังแสดง ในภาพที่ 6.29 จากนั้นให้นักศึกษาปฏิบัติตามกำแนะนำในบทเรียนคอมพิวเตอร์ช่วยสอน เมื่อจบ บทเรียนโปรแกรมจะกลับไปยังหน้าเมนูบทเรียนคอมพิวเตอร์ช่วยสอน

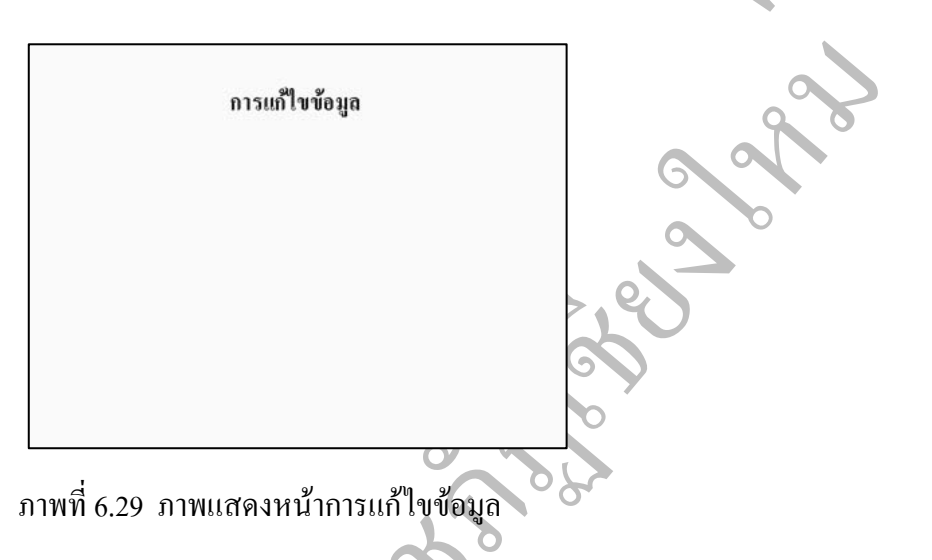

6. เมนูการลบข้อมูล การยกเลิกกำสั่งและการทำซ้ำกำสั่ง

เมื่อนักศึกษาคลิกเลือกเมนู "การลบข้อมูล การยกเลิกคำสั่งและการทำซ้ำคำสั่ง" จะ ปรากฏหน้าการลบข้อมูล การยกเลิกกำสั่งและการทำซ้ำคำสั่ง ดังแสดงในภาพที่ 6.30

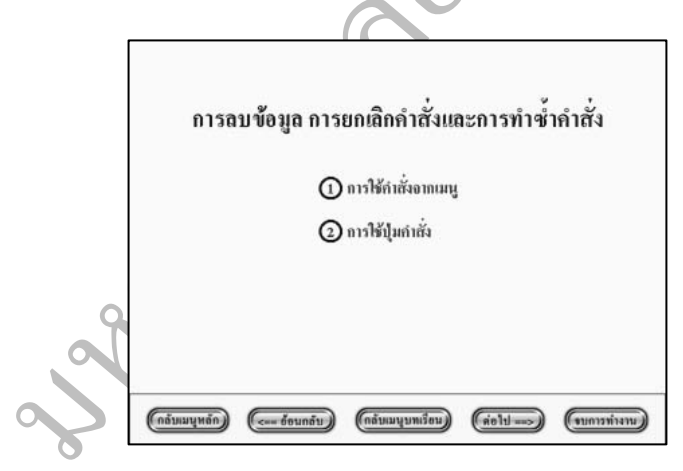

ภาพที่ 6.30 ภาพแสดงหน้าการลบข้อมูล การยกเลิกคำสั่งและการทำซ้ำคำสั่ง

เมื่อนักศึกษาต้องการศึกษาเรื่องการใช้คำสั่งจากเมนูในการลบข้อมูล การยกเลิกคำสั่ง และการทำซ้ำคำสั่งให้กดปุ่ม "1" หรือกดปุ่ม "2" เพื่อศึกษาการใช้ปุ่มคำสั่ง จากนั้นปฏิบัติตาม คำแนะนำในบทเรียนคอมพิวเตอร์ช่วยสอน เมื่อนักศึกษาเรียนบทเรียนจบแล้วนักศึกษาสามารถสามารถเลือกกคปุ่มกลับเมนูหลัก ปุ่มย้อนกลับ ปุ่มกลับเมนูบทเรียน ปุ่มต่อไป หรือปุ่มจบการทำงาน .

7. เมนูการเคลื่อนย้ายข้อมูลและการคัดลอกข้อมูล

เมื่อนักศึกษาคลิกเลือกเมนู "การเคลื่อนย้ายข้อมูลและการคัคลอกข้อมูล" จะปรากฎหน้า การเคลื่อนย้ายข้อมูลและการคัคลอกข้อมูล คังแสคงในภาพที่ 6.31

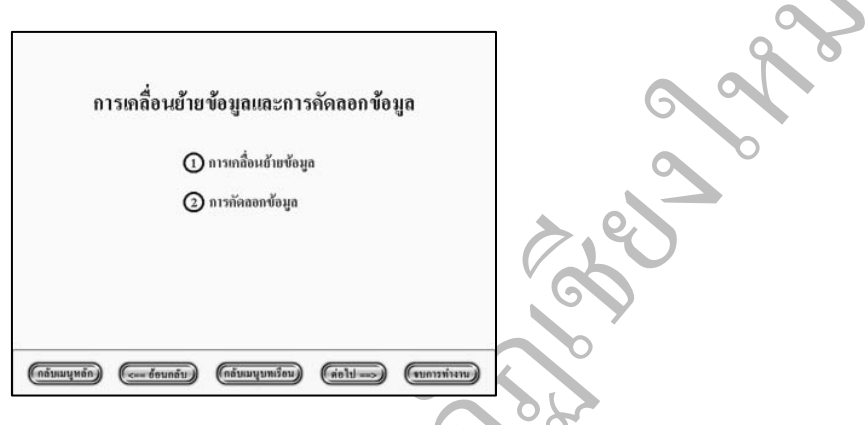

ภาพที่ 6.31 ภาพแสดงหน้าการเกลื่อนย้ายข้อมูลและการกัดลอกข้อมูล

เมื่อนักศึกษาต้องการศึกษาเรื่องการเคลื่อนย้ายข้อมูลให้กดปุ่ม "1" หรือกดปุ่ม "2" เพื่อ ศึกษาเรื่องการคัดลอกข้อมูล จากนั้นปฏิบัติตามคำแนะนำในบทเรียนคอมพิวเตอร์ช่วยสอน เมื่อนักศึกษาเรียนบทเรียนจบแล้วนักศึกษาสามารถสามารถเลือกกดปุ่มกลับเมนูหลัก

ปุ่มย้อนกลับ ปุ่มกลับเมนูบทเรียน ปุ่มต่อไป หรือปุ่มจบการทำงาน

8. เมนูการจัดการแถว คอลัมน์และเซล

เมื่อนักศึกษาคลิกเลือกเมนู "การจัคการแถว คอลัมน์และเซล" จะปรากฎหน้าการจัดการ แถว คอลัมน์และเซล คังแสดงในภาพที่ 6.32

| 6 | . 0            |                |                    |             |              |
|---|----------------|----------------|--------------------|-------------|--------------|
|   |                | การจัดกา       | รแถว คอลัมา        | น์และเซล    |              |
|   |                | 0              | การอัดการแฉว       |             |              |
| 0 |                | 2              | การจัดการกอสัมน์   |             |              |
|   |                | 3              | การขัดการเซล       |             |              |
|   |                |                |                    |             |              |
|   |                |                |                    |             |              |
|   | (กลับเมนุหลัก) | (<== อ้อนกลับ) | (กลับเมนุบทเรื่อน) | (ส่อไป ==>) | (จบการทำงาน) |

ภาพที่ 6.32 ภาพแสดงหน้าการจัดการแถว คอลัมน์และเซล

เมื่อนักศึกษาต้องการศึกษาเรื่องการจัดการแถวให้กดปุ่ม "1" หรือกดปุ่ม "2" เพื่อศึกษา เรื่องการจัดการคอลัมน์ หรือกดปุ่ม "3" เพื่อศึกษาเรื่องการจัดการเซล จากนั้นปฏิบัติตามคำแนะนำ ในบทเรียนคอมพิวเตอร์ช่วยสอน

เมื่อนักศึกษาเรียนบทเรียนจบแล้วนักศึกษาสามารถสามารถเลือกกคปุ่มกลับเมนูหลัก ปุ่มย้อนกลับ ปุ่มกลับเมนูบทเรียน ปุ่มต่อไป หรือปุ่มจบการทำงาน

9. เมนูแบบฝึกหัด

เมื่อนักศึกษาคลิกเลือกเมนู "แบบฝึกหัด" จะปรากฎหน้าแบบฝึกหัดคั่งแสดงในภาพ ที่ 6.21 โดยแบบฝึกหัดเป็นการทดสอบว่าเข้าใจเนื้อหาในบทเรียนหรือไม่ แบบฝึกหัดจะมีจำนวน 10 ข้อ เมื่อนักศึกษาทำแบบฝึกหัดจบแล้วโปรแกรมจะสรุปว่านักศึกษาทำแบบฝึกหัดถูกกี่ข้อกิดเป็น กี่เปอร์เซนต์

นักศึกษาสามารถเลือกตอบข้อ ก, ข, ค หรือ ง หรือกดปุ่มกลับเมนูหลัก ปุ่มกลับเมนู บทเรียน ปุ่มยกเลิกการทำแบบฝึกหัด

ถ้านักศึกษาตอบคำถามถูก จะปรากฏหน้าแบบฝึกหัดเมื่อตอบคำถามถูก เมื่อนักศึกษา ต้องการทำข้อต่อไปให้กดปุ่มข้อต่อไปดังแสดงในภาพที่ 6.22

ถ้านักศึกษาตอบคำถามผิด จะปรากฎหน้าแบบฝึกหัดเมื่อตอบคำถามผิด ดังแสดงในภาพ ที่ 6.23

นักศึกษาสามารถกดปุ่มทำข้อเดิม ปุ่มทำข้อต่อไป ปุ่มศึกษาบทเรียน หรือปุ่มยกเลิก การทำแบบฝึกหัด